Please follow the following steps once we have web enabled your account or reset your password.

- 1. Open the email
- 2. Click on Set Up Portal Account... DO NOT click on Portal Link!
- 3. Select the phone number that you would like a verification code sent to
- 4. Enter the verification code once you receive it
- 5. Reset your Password
- 6. Answer Security Questions.

Screen Shots below are provided for additional help.

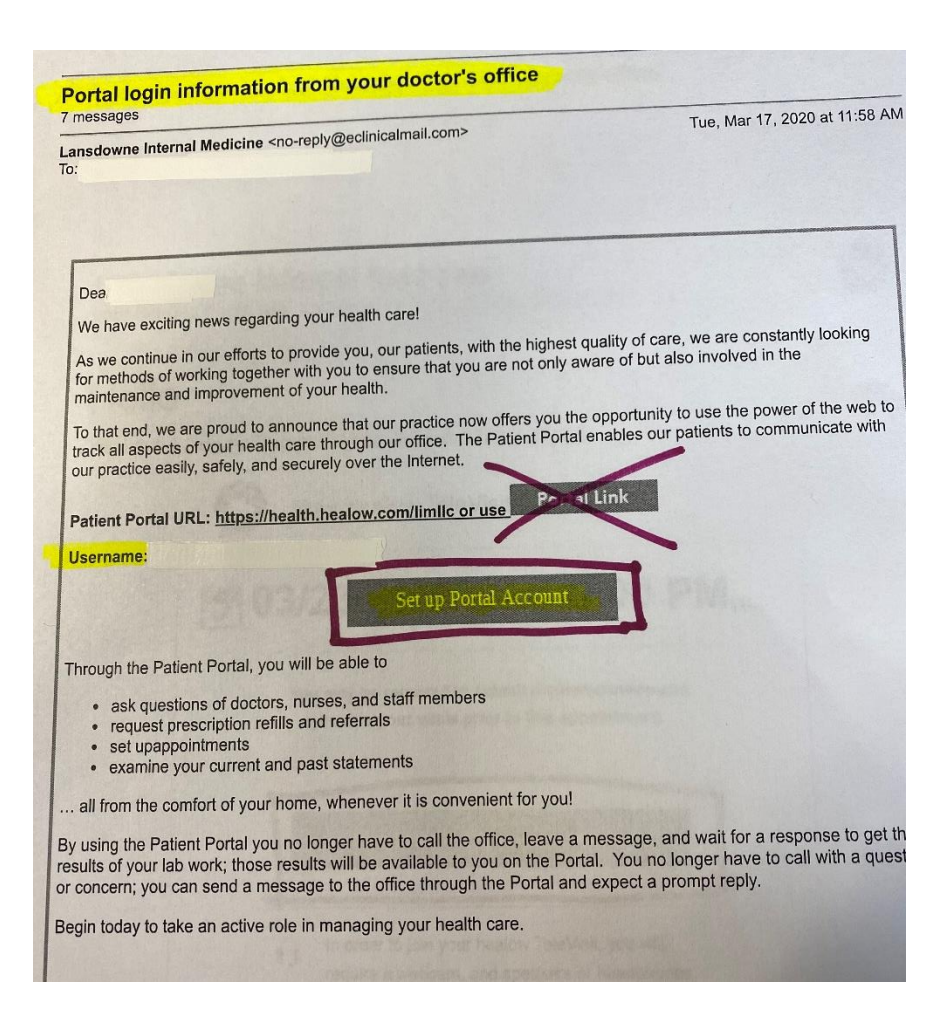

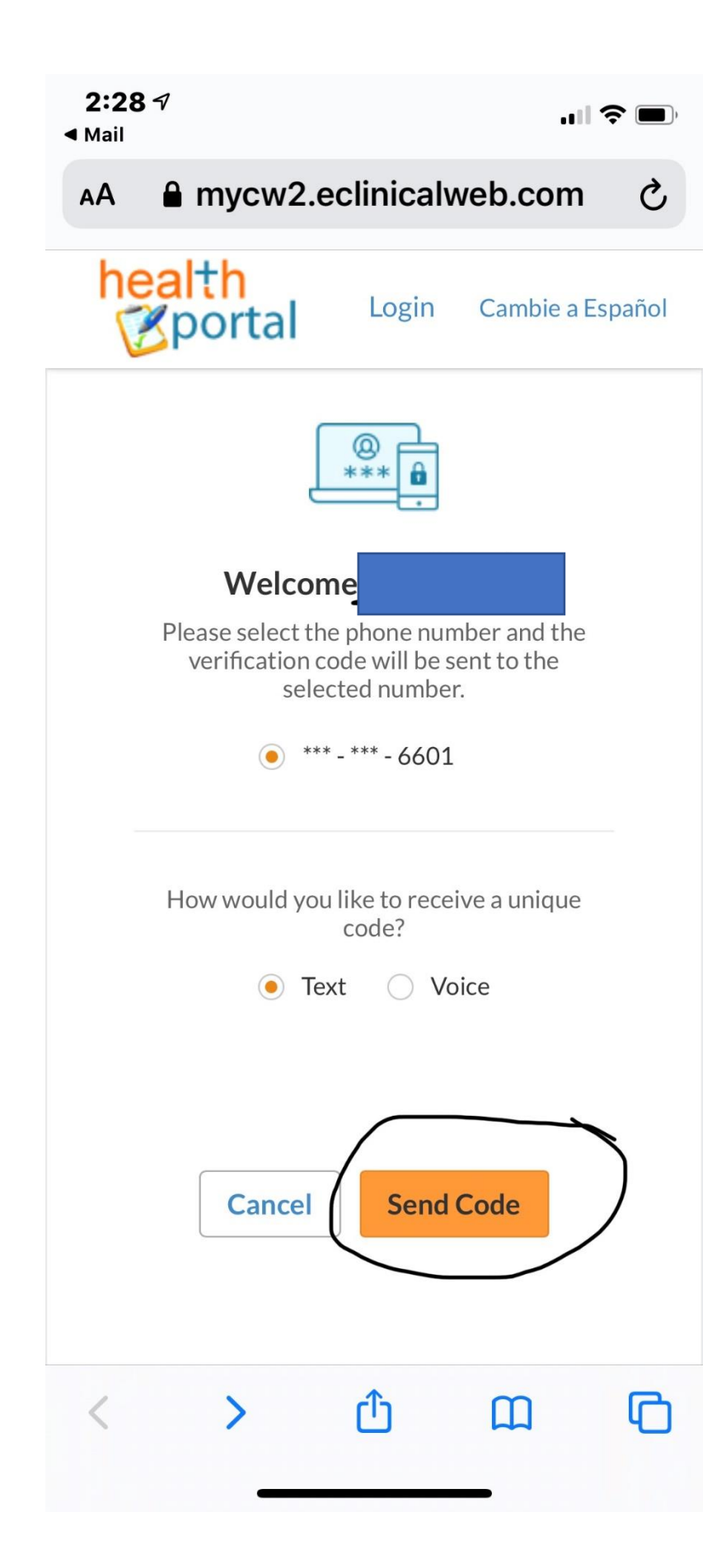

| 2:29 7 |                                                                                                    | ul \$ ( |   |
|--------|----------------------------------------------------------------------------------------------------|---------|---|
| AA f   | mycw2.eclinicalweb.c                                                                                                    | om      | Ç |
|        |                                                                                                    |         |   |
|        | Decet Decoward                                                                                                    |         |   |
|        | Congratulations, You have<br>authenticated yourself.<br>Please Select your new Passwor<br>ReferPassword GuideLines to<br>create secure passwords. | d.      |   |
|        | New Password                                                                                                    |         |   |
|        | Confirm New Password                                                                                                    |         |   |
|        | Cancel                                                                                                    |         |   |
| <      |                                                                                                    | Ç       | 3 |

C

AA A mycw2.eclinicalweb.com

## Security questions

Select security question below. This question will help us verify your identity.

## Customize your security question.

Security Question

What was your mother's maiden na

Answer

•••••

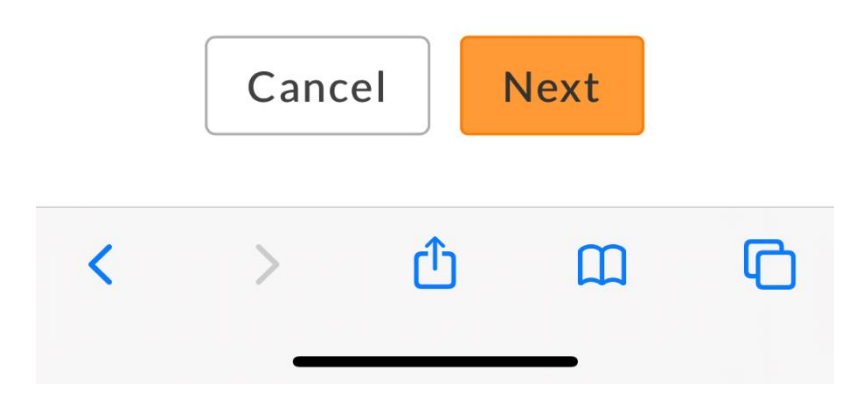